# Manual para submissão

## 1 INTRODUÇÃO

Para submeter trabalhos (Resumos, Artigos completos, Artigo de Projeto Integrador, Posters) ao Evento Integra 2023 do Instituto Federal de Educação Ciência e Tecnologia do Piauí – IFPI você deverá seguir os seguintes passos:

Acesse o link: <u>https://eventos.ifpi.edu.br/index.php/anaisdointegra/</u>

CADASTRO

Para acessar o sistema é preciso se cadastrar, antes de tudo. Para isso, na página inicial do ANAIS DO INTEGRA em: Procure no Menu superior a palavra CADASTRO OU ACESSO e, na página que se abrirá clique em "Não está cadastrado? Cadastre-se no sistema". Ou caso já tenha cadastro clique no menu superior em Acesso;

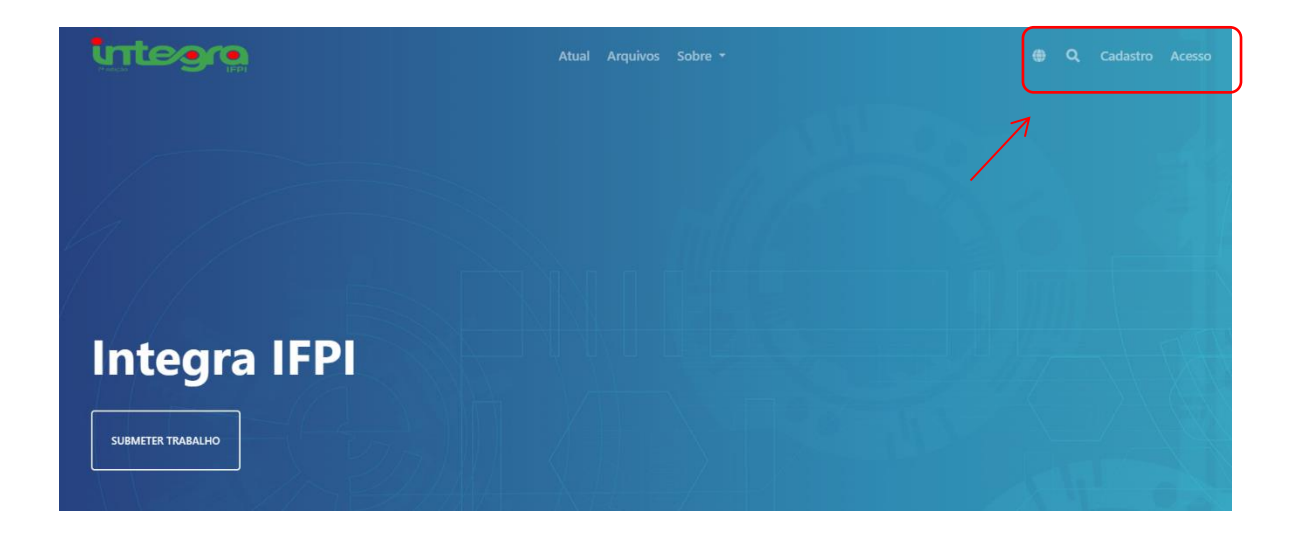

Na página seguinte preencha os campos com as informações solicitadas. Os campos com asterisco são obrigatórios.

Importante, se já tiver se cadastrado clique em acesso e insira login e senha:

Início / Acesso

| Acesso                                |
|---------------------------------------|
| Usuário                               |
|                                       |
| Senha                                 |
|                                       |
| Esqueceu a senha?                     |
| Mantenha-me conectado                 |
| ACESSO                                |
| NÃO É UM USUÁRIO? REGISTRE-SE NO SITE |

Caso não tenha cadastro clique em: Não é um usuário? registre-se no site. Após terminar o preenchimento clique em CADASTRAR Início / Cadastrar

### Cadastrar

| Nome Próprio                                                                                          |
|----------------------------------------------------------------------------------------------------|
|                                                                                                    |
|                                                                                                    |
| Sobrenome                                                                                             |
|                                                                                                    |
|                                                                                                    |
| Instituição/Afiliação                                                                                 |
|                                                                                                    |
|                                                                                                    |
|                                                                                                    |
| Pais                                                                                                  |
|                                                                                                    |
|                                                                                                    |
| E-mail                                                                                                |
|                                                                                                    |
|                                                                                                    |
| Usuário                                                                                               |
|                                                                                                    |
|                                                                                                    |
| 🔮 O login deve conter apenas letras minusculas (a-z), numeros(0-9), sublinhados(_) e hifens(-).       |
| Senha                                                                                                 |
|                                                                                                    |
|                                                                                                    |
| A senha deve ter no mínimo 6 caracteres.                                                              |
| Renetir senha                                                                                         |
|                                                                                                    |
|                                                                                                    |
|                                                                                                    |
| Sim, eu concordo em ter meus dados coletados e armazenados de acordo com a declaração de privacidade. |
| Sim eu oostaria de ser potificado(a) de publicações e anúncios povos                                  |
|                                                                                                    |
| 🗌 Sim, eu gostaria de receber solicitações para avaliar submissões para esta revista.                 |
|                                                                                                    |
|                                                                                                    |
| CADASTRAR                                                                                             |
|                                                                                                    |
| ACESSO                                                                                                |
|                                                                                                    |
|                                                                                                    |

# 3 ENVIANDO O SEU TRABALHO AO EVENTO

Após se cadastrar ou ter acesso com seu login e senha, uma tela – conforme exemplo abaixo - aparecerá para você e, nela, você deve clicar em NOVA SUBMISSÃO

| la   | Submissões Não Designadas   | Ativos | Arquivos  |                         |                  |                |
|------|-----------------------------|--------|-----------|-------------------------|------------------|----------------|
|      |                             |        |           |                         |                  |                |
| 🔁 Aj | juda                        |        |           |                         |                  |                |
| N    | linhas Submissões Designada | is     |           | <b>Q</b> Buscar         | <b>T</b> Filtros | Nova Submissão |
|      |                             |        |           |                         |                  |                |
|      |                             |        | Não foram | encontradas submissões. |                  |                |
|      |                             |        |           |                         |                  |                |
|      |                             |        |           |                         |                  |                |
|      |                             |        |           |                         |                  |                |

Você terá que preencher alguns formulários antes de enviar seu trabalho. Isto é necessário porque devem ser escolhidos a seção **indicada**, além do seu compromisso com as condições do Anais e a declaração de direito autoral.

| Seção                                                                                                    |                                                         |                                   |                           |                       |               |         |                                                                                                    |
|----------------------------------------------------------------------------------------------------|---------------------------------------------------------|-----------------------------------|---------------------------|-----------------------|---------------|---------|----------------------------------------------------------------------------------------------------|
|                                                                                                    |                                                         |                                   |                           | _                     |               |         |                                                                                                    |
| Resumos                                                                                                    |                                                         |                                   |                           |                       |               |         |                                                                                                    |
| Artigo Comp                                                                                                    | oleto                                                   |                                   |                           |                       |               |         |                                                                                                    |
| Artigo de Pri<br>Poster                                                                                         | ojeto In                                                | tegra                             | dor                       |                       |               |         | ntes de prossequir.                                                                                |
|                                                                                                    |                                                         |                                   | al a in                   | ádita a c             | ño or         |         |                                                                                                    |
| A contribution                                                                                                  | liçao e i<br>Srios es                                   | origir                            | iai e in<br>vr"           | edita, e r            | iao esi       | ta sen  | ndo avaliada para publicação por outro anais de evento; caso contrario, deve-se justific           |
| Comenta                                                                                                    | arios ao                                                | missi                             | JI".<br>ăo esté           | am form               | nato N        | licross | of Word OpenOffice ou PTE                                                                          |
|                                                                                                    |                                                         | os Lu                             | no esta                   | en ion                | nato N        | neroso  | am formerides                                                                                      |
|                                                                                                    | sonivel,<br>stá em c                                    | US UI                             | nus pai                   | a as rete<br>les: use | ume fr        | is iora | am romecialos.<br>1e 12-pontos: emprega itálico em vez de sublinhado (evoato em enderecos UPL): as |
| figuras e taba                                                                                                  | alas está                                               | io ins                            | eridae                    | no texto              |               | nite u  | al do documento na forma de anexos                                                                 |
| O texto se                                                                                                    |                                                         | nadr                              | ões de                    | estilo e              | requis        | itos bi | ibliográficos descritos em Diretrizes para Autores, na página Sobre o Apais                        |
| 0 0 0000                                                                                                    | -gue os                                                 | paran                             | 000 00                    | coulo c               | - cquis       |         | innograneos desentos em <u>orientes para hatores</u> , na pagina sobre o vinais.                   |
|                                                                                                    |                                                         |                                   |                           |                       |               |         |                                                                                                    |
| Comentári                                                                                                    | os para                                                 | a o e                             | ditor                     |                       |               |         |                                                                                                    |
|                                                                                                    |                                                         |                                   |                           |                       |               |         |                                                                                                    |
|                                                                                                    | 3 <i>I</i>                                              | Ū                                 | C <sup>D</sup>            | \$ <u></u>            | 23            |         | ±.                                                                                                 |
| Submeter (<br>Submeter em<br>revista, Editor<br>Gerente d<br>Editor da                                          | Como a<br>n qualqu<br>r da revista<br>revista           | Ų<br>eer ur<br>ista, E<br>a       | e<br>e<br>Editor o        | eguinte<br>de Produ   | s papé<br>ção | is case | عه você gostaria de poder editar e publicar esta submissão por conta própria: Gerente              |
| Submeter (<br>Submeter em<br>revista, Editor<br>Gerente d<br>Editor da<br>Editor de                             | Como a<br>n qualqu<br>r da revista<br>Produçã           | U<br>ter ur<br>ista, E<br>a<br>ăo | dР<br>m dos s<br>Editor o | seguinte<br>de Produ  | s papé<br>ção | is case | خ<br>so você gostaria de poder editar e publicar esta submissão por conta própria: Gerente         |
| Submeter of<br>Submeter of<br>Submeter em<br>revista, Editor<br>Gerente of<br>Editor da<br>Editor de<br>@ Autor | Como a<br>n qualqu<br>r da revist<br>revista<br>Produçã | Ų<br>eerur<br>ista, E<br>a<br>ăo  | ф<br>n dos s<br>Editor o  | seguinte              | s papé<br>ção | is case | 호 você gostaria de poder editar e publicar esta submissão por conta própria: Gerente               |

Após clicar em "Salvar e Continuar", será aberta uma página para que seja transferido o manuscrito.

| 1. Início  | 2. Transferência do manuscrito | 3. Inserir metadados          | 4. ##author.submit.confirmation##        |                   |
|------------|--------------------------------|-------------------------------|------------------------------------------|-------------------|
| 5. Próximo | os Passos                      |                               |                                          |                   |
| Docu       | mentos<br>Upload any files the | editorial team will need to e | evaluate your submission. Enviar arquivo | Add File          |
|            |                                |                               | Salvar e co                              | ontinuar Cancelar |

Clique em add file ou enviar arquivo, ambos são botões para submeter o arquivo de texto na plataforma.

Após realizado o **upload do arquivo** abrirá uma pergunta abaixo do arquivo, não esqueça de selecionar o **tipo de material anexado** selecionando em: What kind of file is this? logo abaixo do arquivo enviado.

| róximo | os Passos                                                |       |        |          |
|--------|----------------------------------------------------------|-------|--------|----------|
|        |                                                          |       |        |          |
| Docu   | mentos                                                   |       |        | Add File |
| int 🕅  | tegra2023_modelo-resumo.docx                             |       | Editar | Remover  |
| A Wh   | at kind of file is this? <u>Texto do Artigo</u> <u>O</u> | Dutro |        |          |
|        |                                                          |       |        |          |

Caso tenha selecionado o arquivo errado clique em remover e repita o processo adicionando o arquivo correto.

Após transferir o Documento e clicar em Salvar e Continuar uma nova página se abrirá: "Inserir metadados". Nela você deverá informar Nome do(s) autor(es), no caso de coautorias, instituição de afiliação dos autores, título do trabalho, o resumo e palavras-chave.

| refixo                                          |                 | Títul                    | lo * |   |               |      |      |       |                                             |                                                      |                                                       |
|-------------------------------------------------|-----------------|--------------------------|------|---|---------------|------|------|-------|---------------------------------------------|------------------------------------------------------|-------------------------------------------------------|
| xemplos: Uma(s), A(s),<br>)(s)                  | Um, Uns,        |                          |      |   |               |      |      |       |                                             |                                                      |                                                       |
| ubtítulo                                        |                 |                          |      |   |               |      |      |       |                                             |                                                      |                                                       |
| tesumo *                                        |                 |                          |      |   |               |      |      |       |                                             |                                                      |                                                       |
| 🗅 🛱 B I                                         | ⊻ ∷≣            | $\frac{1}{2} \equiv x^2$ | ×    | P | 2             | 0 57 |      | .+.   |                                             |                                                      |                                                       |
|                                                 |                 |                          |      |   |               |      |      |       | Local                                       | de inclusão                                          |                                                       |
| Lista de Coautor                                | 95              |                          |      |   |               |      |      |       | Local<br>dos co<br>traba                    | de inclusão<br>pautores do<br>ho.                    |                                                       |
| Lista de Coautor                                | es              |                          |      |   | E             | mail |      |       | Local<br>dos co<br>trabal                   | de inclusão<br>pautores do<br>ho.                    | Incluir Coauto<br>Nas Listas de<br>Navegação          |
| Lista de Coautor<br>Nome<br>> Sonia Oliveira Ma | es<br>tos Mouti | inho                     |      |   | E-<br>Si<br>m | mail | tos- | sp.br | Local<br>dos co<br>trabal<br>Papel<br>Autor | de inclusão<br>pautores do<br>ho.<br>Contato princip | Incluir Coauto<br>Dal Nas Listas de<br>Navegação<br>☑ |

É importante o preenchimento adequado desses campos. Inclua as palavras-chave, agência de fomento: CAPES, CNPq, IFPI, FAPEPI etc.

| ssuntos                                    |                                        |                  |               |          |
|--------------------------------------------|----------------------------------------|------------------|---------------|----------|
| dicione informações adicionais para s      | ua submissão. Pressione 'Enter' depois | de cada termo.   |               |          |
|                                            |                                        |                  |               |          |
| alavras-chave                              |                                        |                  |               |          |
| dicione informações adicionais para s      | ua submissão. Pressione 'Enter' depois | de cada termo.   |               |          |
|                                            |                                        |                  |               |          |
| gências de fomento                         |                                        |                  |               |          |
| –<br>dicione informações adicionais para s | ua submissão. Pressione 'Enter' depois | de cada termo.   |               |          |
|                                            |                                        |                  |               |          |
|                                            |                                        |                  |               |          |
| eferências                                 |                                        |                  |               |          |
|                                            |                                        |                  |               |          |
|                                            |                                        |                  |               |          |
|                                            |                                        |                  |               |          |
|                                            |                                        |                  |               |          |
|                                            |                                        |                  |               |          |
|                                            |                                        |                  |               |          |
|                                            |                                        |                  |               |          |
| Dados de financiamento                     |                                        |                  | Adicionar fir | nanciado |
| Nome do financiador                        | ID do financiador                      | Números do Finan | ciamento      |          |
|                                            | Sem financiadore                       | 5                |               |          |
|                                            | Semjinandadore                         |                  |               |          |

Ao clicar em salvar e continuar você chegará ao fim do processo de submissão.

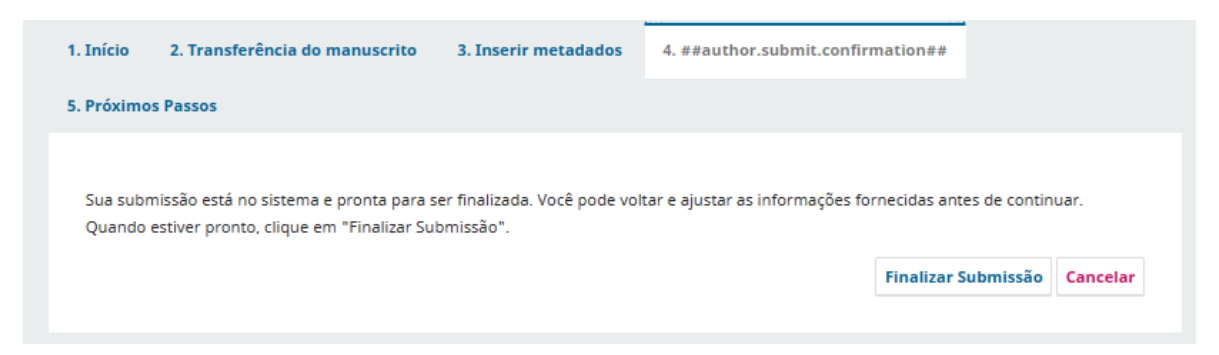

# 4 ACOMPANHANDO A SUBMISSÃO

Sempre que desejar saber qual o status de seu manuscrito basta logar na página e clicar em submissões e no link Ativo.

| 1 Submissões Não Designadas A                                    | Ativos 1 Arquivos |                         |
|------------------------------------------------------------------|-------------------|-------------------------|
|                                                                  |                   |                         |
|                                                                  |                   |                         |
| Ajuda                                                            |                   |                         |
| Ajuda<br>Minhas Submissões Designadas                            | Q Buscar          | ▼ Filtros Nova Submissi |
| Ajuda<br>Minhas Submissões Designadas<br><sup>219</sup> Moutinho | Q Buscar          | ▼ Filtros Nova Submissi |

Ao clicar em visualizar poderá acompanhar os processos ainda pendentes.

| uxo de Trabalho Publicação                     |                                      |
|------------------------------------------------|--------------------------------------|
| Submissão Avaliação Edição de Texto Editoração |                                      |
| Arquivos da Submissão                          | Q Buscar                             |
| ▶ 🕅 571 integra2023_modelo-resumo.docx         | September Texto do Artigo<br>6, 2023 |
|                                                | Baixar Todos os Arquivos             |
| Discussão da pré-avaliação                     | Adicionar comentários                |
| Nome De                                        | Última resposta Respostas Fechado    |
| Nenhum item                                    |                                      |
|                                                |                                      |